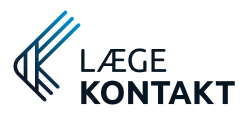

Side **1** 

Version 1.00

# Guide til at bruge Lægekontakt

Velkommen til din digitale postkasse mellem dig og din sundhedsinstitution.

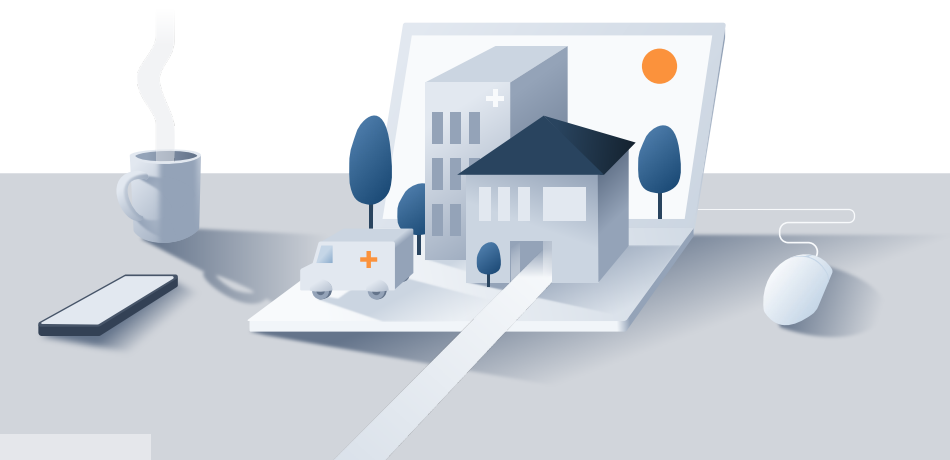

## Indhold

- 1 Adgang
- 2 Layout
- 3 Menu
- 4 Beskeder
- 5 Spørgeskema
- 6 Aftaler
- 7 Profil og hjælp

# Adgang

Du kan få adgang til din post via internetbrowseren med en mobil, tablet eller computer.

Til denne service kan du bruge både NemID og MitID til at logge ind.

NEM ID nemid.nu

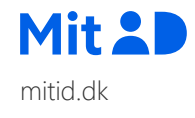

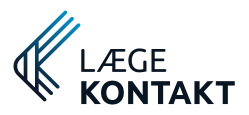

## Side 2 Layout

På en stor skærm vises der 3 lodrette sektioner:

**Menuen** giver adgang til alle tilgængelige sider og menuens bredde kan justeres med det nederste menupunkt.

**Listen** - den midterste sektion bruges til at navigere blandt korrespondance.

Læseruden fremstår tom, indtil der vælges noget fra listen.

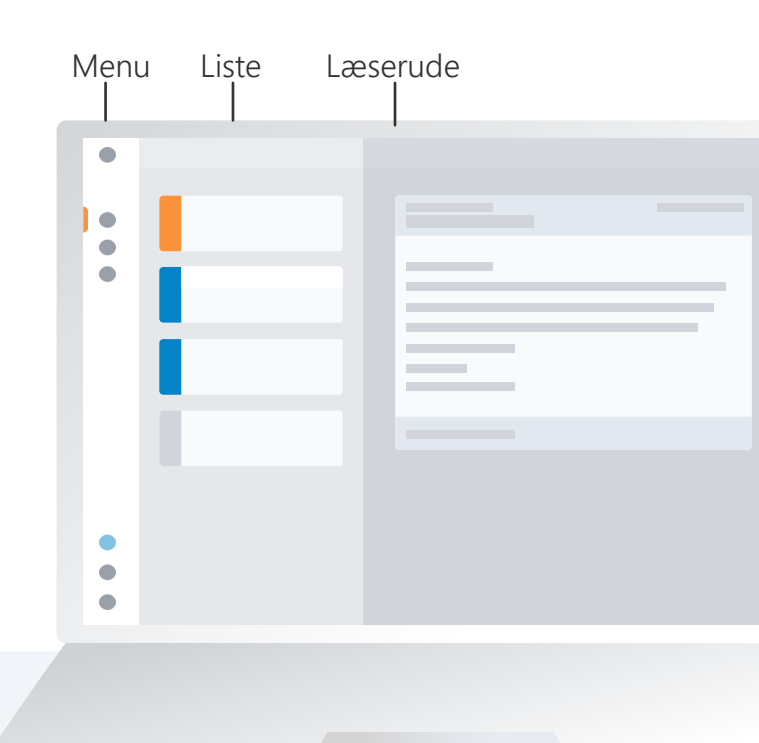

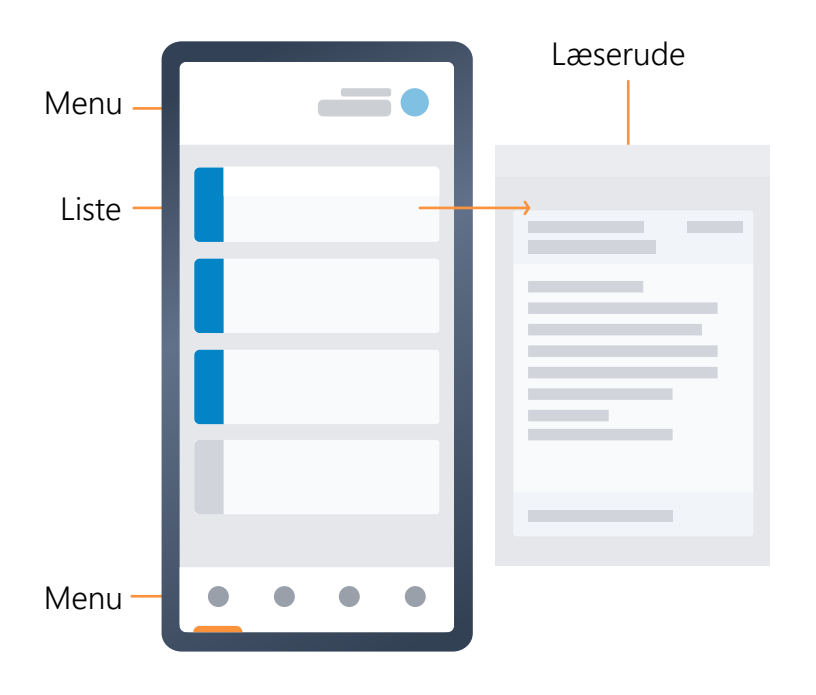

#### MOBIL

På lille skærm sidder **menuen** opdelt i top og bund af skærmen. Den øverste del indeholder adgang til profil og den nederste til menuens hovedpunkter.

**Listen** viser som udgangspunkt Nyeste Aktivitet når der logges ind.

Når der vælges et element på listen, vil visningen skifte til **læseruden** med den enkelte besked/ spørgeskema/aftale.

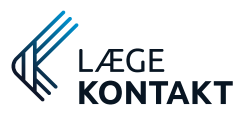

### Menu

I menuen findes følgende menupunkter:

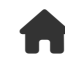

#### Nyeste Aktivitet

De seneste 20 beskeder, aftaler og spørgeskemaer

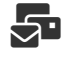

曲

### Indbakke

nyeste øverst

Aftaler

Viser beskeder og spørgeskemaer

Viser aftaler med den

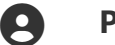

i

#### Profil

Kontaktoplysninger og log-ud-funktion

**Hjælp** Information og supportoplysninger

### <mark>y</mark> Foldet ud

Nyeste aktivitet
Indbakke
Aftaler
Hjælp

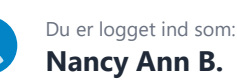

Log ud

K Fold ind

>

#### Responsiv

Menuen kan foldes ind, hvis der ønskes mere plads til læseruden og en **indikator** viser altid hvilket menupunkt der er aktivt.

### På mobil

På mobil er menuen splittet op i top og bund, så profilen, indstillinger og log ud kan tilgås i toppen og hovedmenu i bunden af skærmen.

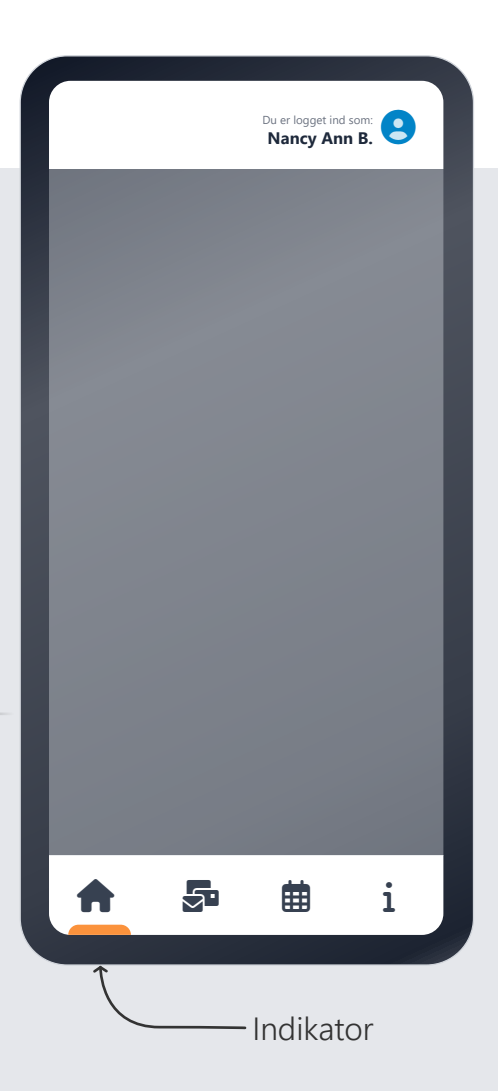

#### ← Fold ind/ud

Side **3** 

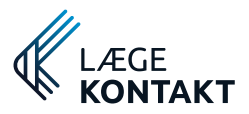

## 🕯 Beskeder 🛥

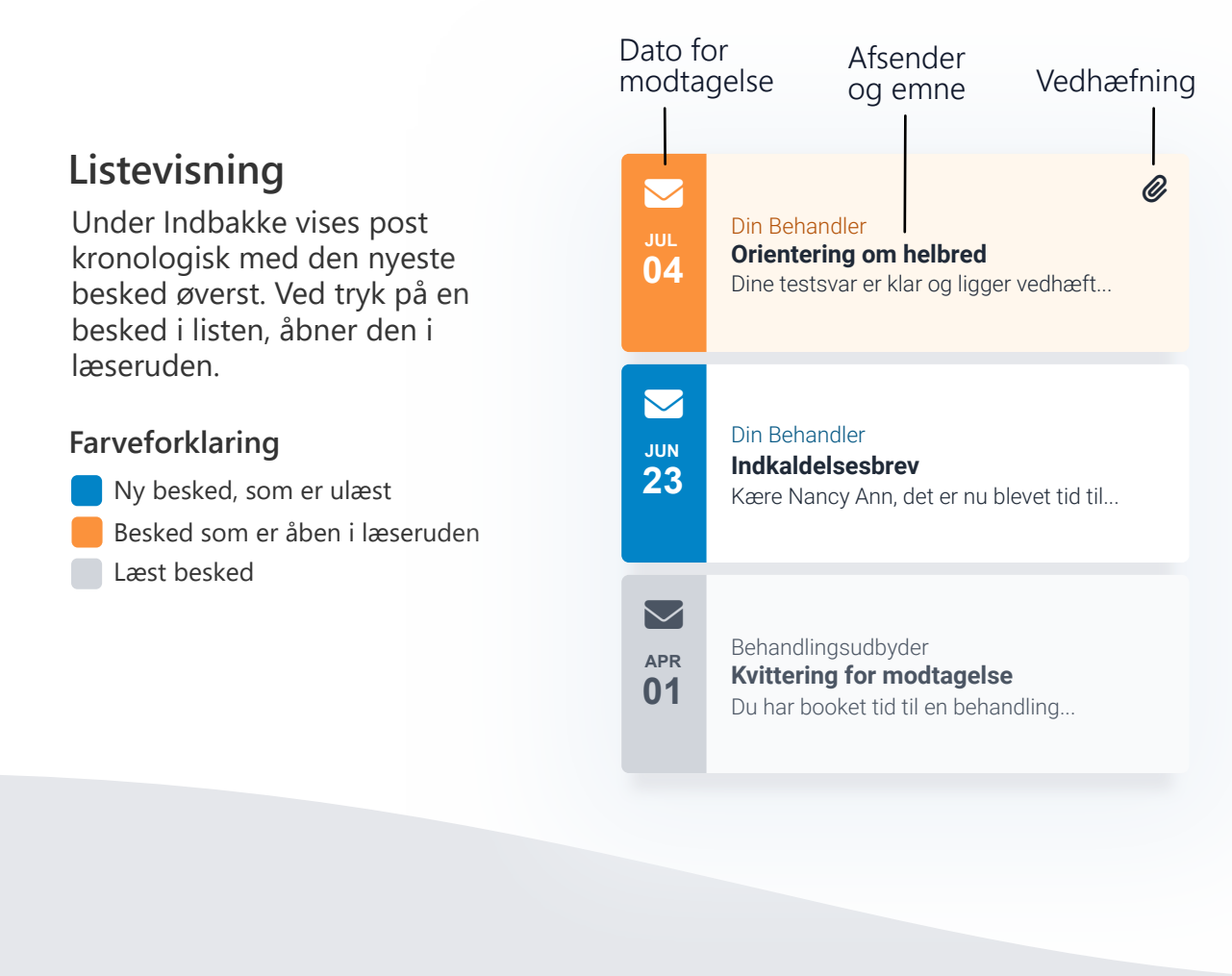

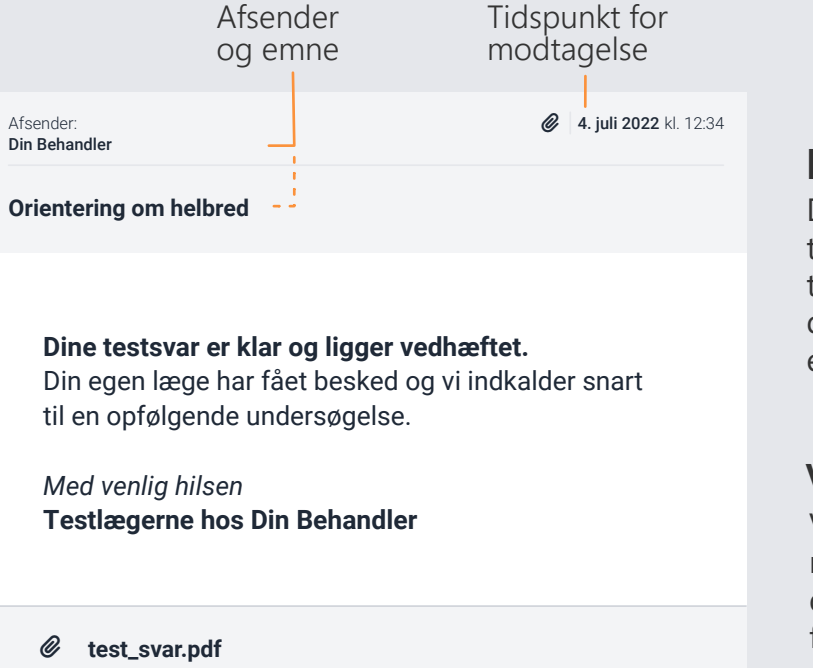

Vedhæftning

#### Læseruden

Der vises afsender, tidspunkt og emnefelt i toppen. I læseruden kan der scrolles, hvis beskeden er meget lang.

### Vedhæftelser

Vedhæftede filer ligger nederst i beskeden og kan downloades ved tryk på filens navn.

Side **4** 

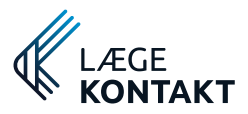

## Spørgeskema 🗎

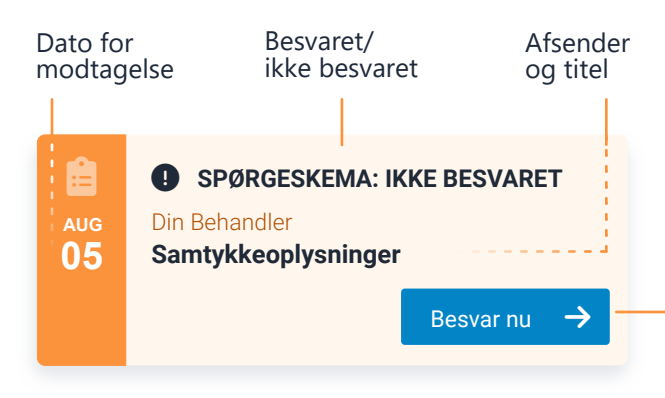

#### Farveforklaring

- Ubesvaret spørgeskema
- Spørgeskema er åbent i læserude
- Besvaret spørgeskema

### Sendt **Besvaret** 5. august 2022 Fra: Din Behandler Samtykkeoplysninger Samtykke omkring helbredsforløb \_ \_ \_ I forbindelse med din behandling hos os, bliver vi nødt til at vide om dine helbredsinformationer må deles med tredjeparten: egen læge. Deling af oplysninger med egen læge \* 🔘 Ja. 🔵 Nej. Indsend

#### Start besvarelse

Et nyt spørgeskema har knappen: **Besvar nu** som åbner det tilsendte spørgeskema i læseruden.

#### Informationer

Dato for afsendelse står i den første
boks inklusiv dato for besvarelse,
afsender og titel.

**Overskrifter** og **tekster** vises markeret med en grå linje.

### Udfyldelse

De enkelte **spørgsmål** står i hver sin boks og **svarmuligheder** står under. Obligatoriske spørgsmål er markeret med en rød stjerne.

Når alle obligatoriske spørgsmål er besvaret kan svarene indsendes med **knappen** i bunden. Efter indsendelse kan svarene ikke længere rettes.

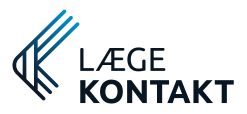

## Side 6 Aftaler

I listen fremgår alle aftaler i kronologisk rækkefølge. Hvis en aftale vælges på listen, åbner den i læseruden.

### Se aftaler i kalender

I toppen af listen findes **kalenderen**, som viser den pågældende måned og har markeret den pågældende dag med <u>omrids</u>.

Hvis der vælges en dag i kalenderen, vil den markeres med **blokfarve** og den valgte dags aftaler vil blive vist i læseruden.

Dage med aftaler er markeret med en **prik**.

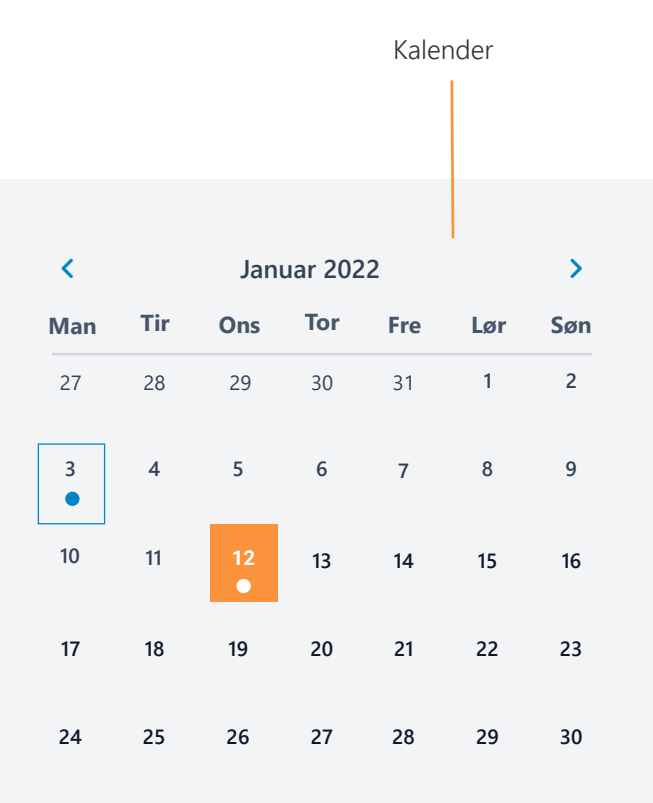

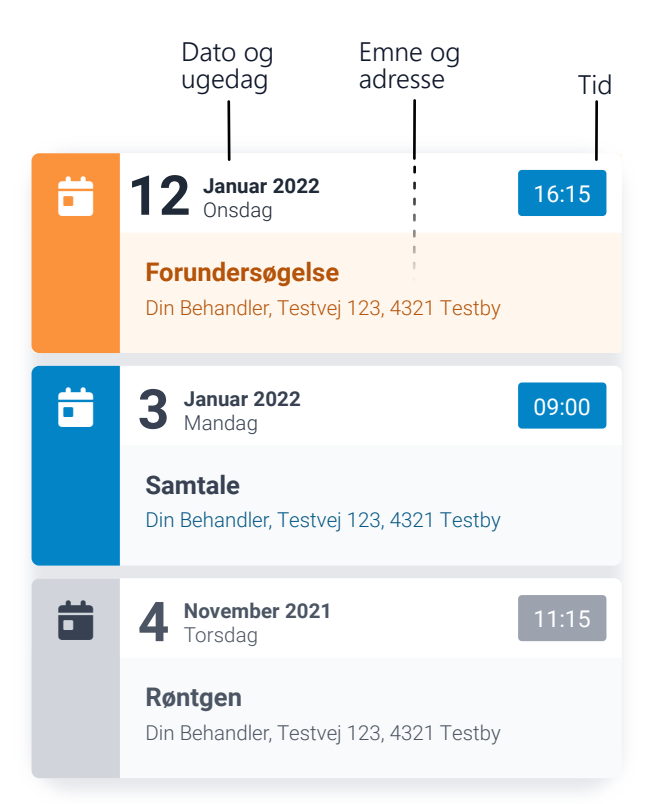

| Farveforklaring                                                                                                    |  |
|----------------------------------------------------------------------------------------------------|--|
| <ul> <li>Kommende aftale</li> <li>Aftale er åben i læserude</li> <li>Aftale efter afholdelsestidspunkt</li> <li>Dags dato i kalender</li> </ul> |  |
| Afsender og modtager Aftalens info                                                                                                    |  |
| Modtager: Nancy Ann Bergreen                                                                                                    |  |
| Emne: Forundersøgelse<br>Tidspunkt: Onsdag d. 4. Maj 2022 kl. 16.15<br>Varighed: 30 min<br>Adresse: Testvej 123, 4. sal<br>4321 TestBy          |  |

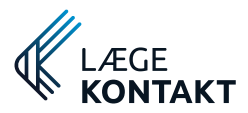

## Side 7 Profil 9

På profilsiden findes dine kontaktoplysninger. Info på denne side bruges til at sende dig notifikationer via mail eller sms, hvis der kommer ny post til dig fra din behandler.

#### Rediger

I øverste højre hjørne af boksen kan der trykkes på knappen: **Rediger oplysninger**, hvorefter det er muligt at indtaste i felterne.

### Gem / Annuller

Tryk på knappen: Gem oplysninger, for at gemme dine ændringer, eller på Annuller, hvis du vil bevare dine tidligere oplysninger.

| Info               |                                      |   |
|--------------------|--------------------------------------|---|
| ationer            | Mine oplysninger Rediger oplysninger |   |
| vis der<br>dig fra | Fornavn                              |   |
|                    | Nancy Ann                            | 1 |
|                    | 6                                    |   |
| e af               | Mine oplysninger                     |   |
| kes                | Fornavn                              |   |
| er,                | Nancy Ann Test                       |   |
| igt                | Efternavn                            |   |
|                    | Berggreen                            |   |
| r                  | Email                                |   |
| or                 | nancyannberggreen@xmedicus.com       |   |
|                    | Telefonnummer                        |   |
| 2                  | +45 8883 6009                        |   |
|                    | Gem oplysninger Annuller             |   |
|                    |                                      |   |

# Hjælp 🚯

Hvis du har spørgsmål til din behandling, skal din **behandler** kontaktes via deres egen hjemmeside eller telefon.

Hvis du har brug for hjælp uden for normal åbningstid, skal du ringe til **Lægevagten**.

Hvis du har akut brug for hjælp skal du kontakte **1-1-2**.

Hvis du har tekniske problemer med platformen, kan du kontakte supporten:

support@xmedicus.com

Denne service er udviklet af

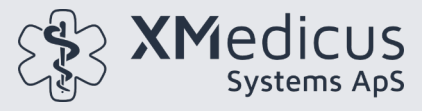